杭州领挚科技有限公司

# 挚盒 TFT-IV 用户手册

V2.0 版

E-mail: info@linkzill.com

Web: www.linkzill.com

## 挚盒 TFT-IV 用户手册

### 产品概览

"挚盒 TFT-IV"是一款便携式半导体电性测试分析系统,可提供三路偏置电压和一路电压可调的电流量测通 道,支持 ldVg、ldVd 等常见半导体电性测量模式。通过手机 APP,可实时监测电流 I-t、I-V 曲线,可一键 分享量测到的数据。本产品电压扫描范围大,电流量测范围广,分辨率高,可量测 pA 级别电流变化,非常 适合半导体器件(MOS 管、薄膜晶体管、光电二极管等)电性测量与表征,可用于生物医疗检测、便携式 电子产品开发、运动健康监测等场景。

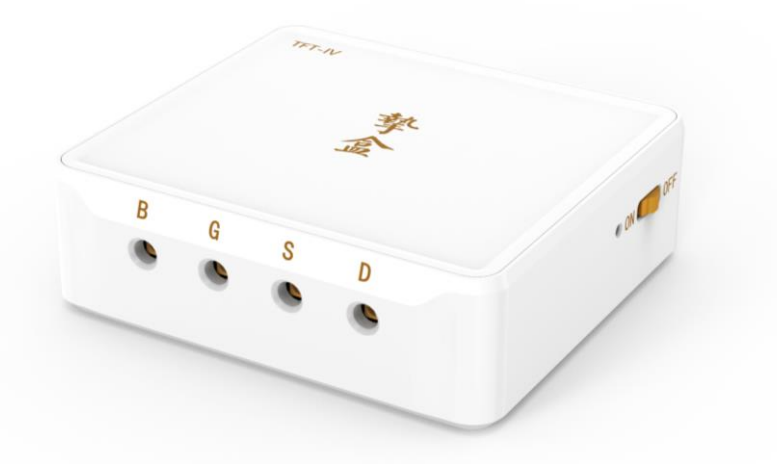

| 项目                                       | 规格                      |  |  |  |  |  |
|------------------------------------------|-------------------------|--|--|--|--|--|
| 长×宽×高                                    | 114×105×37 mm           |  |  |  |  |  |
| 净重                                       | 400g                    |  |  |  |  |  |
| 充电接口                                     | 8.4V (AC-DC 适配器)        |  |  |  |  |  |
| 测试接口                                     | 4 路可调电压输出,其中"D"端兼具电流量测  |  |  |  |  |  |
| 数据通信方式                                   | 蓝牙                      |  |  |  |  |  |
| 数据显示载体 手机/平板电脑 (Android 8.0 以上操作系统)      |                         |  |  |  |  |  |
| 电流量测范围                                   | 10pA~1mA (双向)           |  |  |  |  |  |
| 山、山、山、山、山、山、山、山、山、山、山、山、山、山、山、山、山、山、山、山、 | >10nA: 5%               |  |  |  |  |  |
| 也加里州相反                                   | <10nA: 10%+100pA/当前值    |  |  |  |  |  |
| 电压输出范围、精度                                | -25V~+25V,相对电压误差小于 20mV |  |  |  |  |  |
| 续航时间                                     | 常温下,连续工作10小时            |  |  |  |  |  |
| 数据输出速率                                   | 5个电流数据/秒                |  |  |  |  |  |
| 文件保存类型                                   | 原始数据: .CSV; 图片: .PNG    |  |  |  |  |  |

## 标配清单

| 主机             | X1 |
|----------------|----|
| 8.4V 充电适配器     | X1 |
| 用户手册           | X1 |
| 三包凭证           | X1 |
| 单通道 MCX 鳄鱼夹连接线 | X4 |
| 4Pin 探针夹连接器    | X1 |
| MCX 连接线        | X4 |
|                |    |

## 接口信息说明

接口引脚信息:

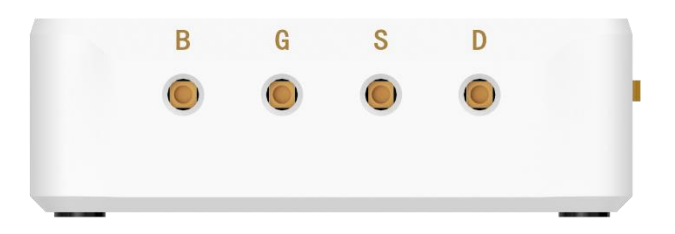

"B"、"G"、"S"、"D"均可输出电压, "D"兼具双向电流测量功能。

以测试 TFT 为例, "B"接在 TFT 的背栅极 BackGate 端, "G"接在 TFT 的栅极 Gate 端, "S"接在 TFT 的源极 Source 端, "D"接在 TFT 的漏极 Drain 端, 即可实现 V<sub>BS</sub>偏置电压设置(-25V~+25V), V<sub>GS</sub>电压扫描(-25V~+25V), V<sub>DS</sub>电压扫描(-25V~+25V), 并且同步测量 Drain 端电流 I<sub>d</sub> (±10pA~±1mA).

### 产品使用方法

#### 1. App 下载安装:

通过手机默认浏览器扫描二维码,点击 🕁 按钮进行下载。App 安装完毕后,手机应用界面会出现挚盒 App 的图标。

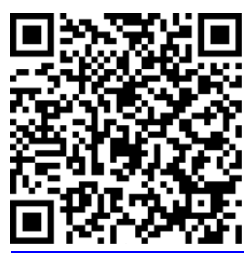

▲ 该 App 仅支持安卓系统(Android 8.0 或更高版本)手机使用。为了正常运行程序, App 安装时需要 获取用户蓝牙、定位、存储卡读写等权限。上述权限请求不会影响手机安全,请放心开启。

#### 2. 连接设备:

**a.** 将"挚盒 TFT-IV"电源开关拨至 ON,此时设备白色指示灯启亮。若未启亮,表明设备电池电量不足, 请对设备进行充电。

b. 打开"挚盒 TFT-IV" App,点击右上角的蓝牙连接按钮,在弹出窗口的"Available Devices"栏内寻找并连接名称为"TFT-IV"的设备(▲ 若未发现设备,点击"Cancel"按钮,重复上述操作),接着输入**蓝牙连接密码:** 123456,即可完成激活。

**c.** "挚盒 TFT-IV"App 分为"IdVg"量测、"IdVd"量测和 I-t 量测。根据器件类型,可以选择对应的测试界面进 行量测。

▲ 后续使用,App 会自动完成连接(或者以"TFT-Ⅳ+编号"的蓝牙名称出现在"Paired Devices"栏内)。 3. 开始测试:

a. 点击 💿 设置按钮,可以对需要的偏置电压进行设置。

b. 点击 🎐 运行按钮,开始测试;点击 🛡 按钮,停止测试。

c. 点击 💿 清除按钮,可以清除图表中的数据点。

**d.** 点击 <sup>1</sup> 保存按钮,可以保存量测的数据,共有格式.csv 的表格数据与 png 格式的图片文件。勾选想要 分享的文件,点击分享,即可通过蓝牙、邮件、微信等工具分享测试的数据。(默认保存地址是在手机根目 录下名称为 LinkZill 的文件夹中)

- e. 点击 🗿 返回按钮,可以返回上一级界面,重新选择测试功能项。
- f. 点击图例可隐藏或显示特定曲线。

#### 使用示例

以三端子 N 型 TFT 测试为例,将待测 TFT 的栅极(Gate)与挚盒的"G"端口连接,源极(Source)与挚盒的 "S"端口连接,漏极(Drain)与挚盒的"D"端口连接。

一、转移特性曲线(ldVg)扫描测试:

- 在"IdVg"页面内,点击 <sup>●</sup> 进行如图所示设置, Vgs 将以 0.1V 步进,从-15V 到 15V 扫描,并开启正 反扫[Dual Sweep], Vds 以 5V 步进从 1V 增加至 11V。完成扫描共 6 条曲线。
- 如果需要 Vd 保持固定,则在 Vd 栏目的"Fixed"框内填入希望的电压值即可,如果需要扫描多组数据,则在下方的"Stress"栏目内的 Cycle 内填入希望的循环次数。

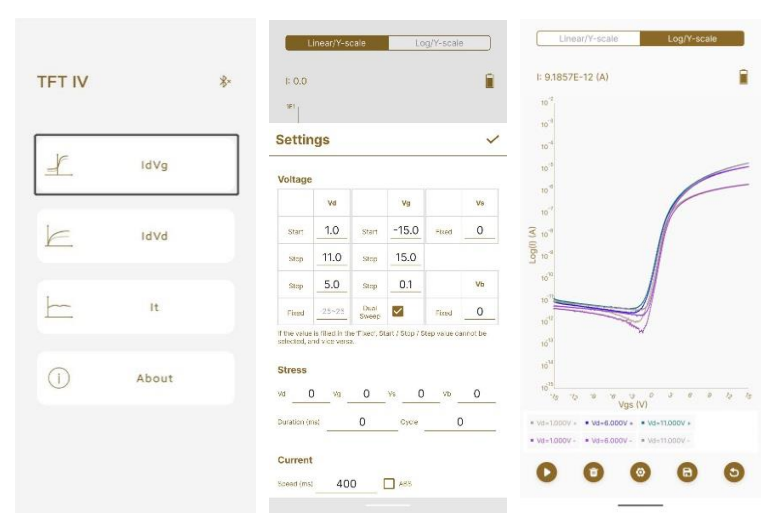

- 二、输出特性曲线(ldVd)扫描测试:
- 在"IdVd"页面内,点击 <sup>●</sup> 进行如图所示设置, Vds 将以 0.1V 步进,从 0 到 20V 扫描, Vgs 以 2V 步 进从 1V 增加至 11V。完成扫描共 6 条曲线。
- 如果需要 Vg 保持固定,则在 Vg 栏目的"Fixed"框内填入希望的电压值即可,如果需要扫描多组数据, 则在下方的"Stress"栏目内的 Cycle 内填入希望的循环次数。

|           |                        | Linear/Y-s                             | cale             | Lo              | g/Y-scale    |          | Linea                                            | r/Y-scale                                                    | Log/Y-scale |    |
|-----------|------------------------|----------------------------------------|------------------|-----------------|--------------|----------|--------------------------------------------------|--------------------------------------------------------------|-------------|----|
| TFT IV    | <b>∦</b> • 1:0.<br>1:1 | 0                                      |                  |                 |              |          | I: 1.0246E                                       | -5 (A)                                                       |             |    |
| IC.       | Set                    | ings                                   |                  |                 |              | ~        | 126-5                                            |                                                              |             |    |
| d IdVg    | Volta                  | ge                                     |                  |                 |              |          | 16-5                                             |                                                              |             | -  |
|           |                        | Vd                                     |                  | Vg              |              | Ve       | 85-8                                             | /                                                            |             |    |
| IdVd      | Star                   | ı <u> </u>                             | Start            | 1.0             | Fixed        | 0        | 3 66-6                                           | /                                                            |             | -  |
|           | 510                    | 20.0                                   | stop             | 11.0            |              |          | 45-6                                             | 1                                                            |             |    |
| (         | 570                    | 0.1                                    | Step             | 2.0             |              | Vb       | 20.0                                             |                                                              |             | -  |
| It        | Da                     |                                        | Fixed            | -2525           | Fied         | 0        | 000                                              |                                                              |             |    |
|           | If the w<br>selecte    | aise is filed in t<br>d, and vice vers | ne Floed, 5<br>e | tert / Stop / S | teo value os | annot ce | -26-6                                            |                                                              |             |    |
| (i) About | Stres                  | s                                      |                  |                 |              |          | -46-6                                            |                                                              |             |    |
|           | Vđ                     | 0 Vp                                   | 0                | vs O            | Vb           | 0        | 0 2                                              | * * * * *                                                    | 12 1e 1a 1a | 20 |
|           | Duratio                | n (mn)                                 | 0                | Cycle           | C            | )        | <ul><li>vg=t000V +</li><li>vg=3.000V +</li></ul> | <ul> <li>Vg=5.000V + = V</li> <li>Vg=7.000V + = V</li> </ul> | +8.000V +   |    |
|           | Curre                  | ent                                    |                  |                 |              |          | -                                                |                                                              |             |    |
|           | Speed                  | ms) 10                                 | 0                | ABS             |              |          | U                                                | 0 0                                                          |             |    |
|           |                        |                                        | -                |                 |              |          |                                                  | -                                                            | -           |    |

5/6 领挚科技 · LinkZill

- 三、电流持续监测(lt)测试:
- 在"It"页面内,点击 <sup>◎</sup> 进行如图所示设置, Vb 被设置为 0V , Vg 被设置为 1.0V, Vs 被设置为 0V , Vd 被设置为 1.0V。
- 2. 在上述固定的参数设置下,对待测器件施加变化的光照,观察电流的变化。
- 3. 如果需要改变电压参数,点击 💿 清除按钮,重新设置。

| TFT IV   |       | * | Linear/Y-sca<br>I: 7.7252E-10 (A)<br>ΔI//0: -1.157%<br>-42E7 | e         | Log/Y-sc | ale    | Linear/Y-scale<br>I: 7.7252E-10 (A)<br>ΔI//0: -1.157%<br>280-8 | Log/Y-scale          |   |
|----------|-------|---|--------------------------------------------------------------|-----------|----------|--------|----------------------------------------------------------------|----------------------|---|
| <u>_</u> | IdVg  |   | -4.3E-7<br>-4.3E-7                                           |           |          |        | 2.10-0<br>1.4E-8                                               |                      |   |
| k        | IdVd  |   | -4.6-7<br>= -4.56-7<br>-4.80-7                               |           |          |        | 7E-0                                                           |                      |   |
| <u></u>  | It    |   | 40C 7                                                        |           |          | ~      | -1.4E-8<br>-2.1E-8                                             |                      |   |
| 0        | About |   | Voltage<br>vb<br>Fixed 0                                     | vg<br>1.0 | vs<br>0  | ve<br> | -2.85-9<br>-1.55-9<br>                                         | कु के के के क<br>(S) |   |
|          |       |   | Current<br>speed (ms) 200                                    | AB        |          |        | • va=tav; va=tav; va=cav<br>It mode                            | complete!            | • |

注:

1. Stress 功能(此功能仅限于测试"IdVg"和"IdVd")。

软件填入需要的参数与持续时间后,在两次循环间隙,系统将对器件进行压力测试。

例:设置 Cycle 为 3, Duration (ms)为 100,系统将按以下步骤进行测试。

| Cycle1 | Stress(持续 100ms) | Cycle2 | Stress(持续 100ms) | Cycle3 |
|--------|------------------|--------|------------------|--------|
|        |                  |        |                  |        |

2. 如果待测器件为四端子器件,有背栅极(Backgate,对应挚盒 TFT-IV 的 Vb),可手动设置其需要的电压值。
 3. Speed:设置采集电流数据的维持时间。

#### 注意事项:

- ▲ 请勿在充电的同时使用,以免因充电引入电磁干扰。请不要在电磁环境复杂的区域(例如:插线板(插座)及用其供电的设备2米左右范围内)使用。测试环境、待测物、夹具需保持干燥、洁净。
- 🛕 充电请使用原装充电适配器,以免引起设备损毁。
- ▲ 正在充电时,充电适配器指示灯为红色;充满时,指示灯变绿。充满后请及时移除充电设备,以免造成 设备损伤。
- 🛕 请勿在高温高湿环境下使用,请勿将设备投入水中或火中,以免引起设备损毁或爆炸。
- 🛕 请勿剧烈摇晃设备,请勿从高处跌落设备,以免引起设备损毁。
- 🛕 默认使用标配的夹具来测量,所有精度与误差等指标均基于标配的夹具。